## Telafi Dersi Girişi Yardım Dokümanı

1. Ders açma işlemleri modülünde telafi girişi yapılacak ders bulunarak, tıklanır. "Haftalık Ders Programları" sekmesini seçerek "Düzenle" butonuna tıklanır. Telafisi yapılacak haftaya ait satırın sağında bulunan "+" işaretine tıklanır.

| < > C A                    | ubys.trabzon.edu.tr/AIS/B       | ackoffice/Cl  | assManager                             | nent/Inde    | dt             |                |                 |                       |              |              |                         |                               |         |                    |                    |                   | De                      |                   | J 7 क           | 8 @           |
|----------------------------|---------------------------------|---------------|----------------------------------------|--------------|----------------|----------------|-----------------|-----------------------|--------------|--------------|-------------------------|-------------------------------|---------|--------------------|--------------------|-------------------|-------------------------|-------------------|-----------------|---------------|
| O Opera'yi her gür         | n kullandığınız tarayıcınız yap | pmak ister mi | siniz? <u>Bunu</u>                     | nasil yapar  | im?            |                |                 |                       |              |              |                         |                               |         |                    |                    |                   |                         | Evet, varsayıları | tarayıcı olarak | ayarla        |
| Ders & C                   | Brup Eldeme -                   |               | ers Değerlen                           | dirme Listel | eri · 🕞        | Toplu İşlemi   | er 🖉 De         | rs Birleştirme Lister | si           |              |                         |                               |         |                    |                    |                   |                         | 0                 | <b>*</b> •      |               |
| YH<br>2023-2024            | Dönem<br>Gilz v                 | < Liste       | CListers: Gen: Din Grant (D) Kapitel   |              |                |                |                 |                       |              |              |                         |                               |         |                    |                    | <b>8</b> SI       |                         |                   |                 |               |
| Ders Kodu                  | Ders Adı                        | REKS          | REKSIJ2037 - Badminton - / / Grp. No.1 |              |                |                |                 |                       |              |              |                         |                               |         |                    |                    |                   |                         |                   |                 |               |
| Birim                      |                                 | Düze          | nieme modu                             | ndasınız. I  | Deģişiklikl    | erî kaydetmed  | len ya da iptr  | ıl etmeden başka t    | taba geçem   | iezsiniz.    |                         |                               |         |                    |                    |                   |                         |                   |                 |               |
| Birim Yada Program Seci    | iniz 🛛 🗶 🔍                      |               |                                        |              |                |                |                 |                       |              |              |                         |                               |         |                    |                    |                   |                         |                   |                 |               |
| Grup No                    | Şube                            | Ders          | Bilgilen I                             | ersi Veren   | Oğretim E      | lemanlari I    | Iaftalik Ders F | Programi Sunuli       | duğu Birimle | er Değerlend | tirme Orantari Bu       | lunduğu Oğretim               | Planlan |                    |                    |                   |                         |                   |                 |               |
| Öğretim Türü               |                                 | + Haft        | alık Ders Prog                         | rami Ekle    | (2)Sepii H     | sflay: Kopyala | 🛢 Tüm Ders I    | Programlarim Sit      |              |              |                         |                               |         |                    |                    |                   |                         |                   |                 |               |
| Seç                        | ~                               |               |                                        |              |                |                |                 |                       |              |              |                         |                               |         |                    |                    |                   |                         | Bult              |                 |               |
| Kredi                      | AKTS                            | Hafta         | E Gün                                  | Tarih        | Başl.<br>Saati | Bitiş<br>Saati | Ders<br>Yuku    | Toplam Ders           | Derslik      | Ders Saat    | Uzaktan Eğitim (<br>mi? | Oğretim j<br>Uyesi            | Alt     | Alt Dersin<br>Altı | Dğrenci<br>Bilgisi | Telafi<br>Bilgisi | Son Düzenleme Ykk       | Son<br>Düzenleyen |                 |               |
| T U                        | L                               | 1             | Persembe                               | 05.10.2023   | 5 11:00        | 12:00          | 1               | 3                     | FEDZ07       | Teorik       | Наул                    | Öğr. Gör. Ali<br>Kemal Yılmaz |         |                    |                    |                   |                         |                   | + /             | 0             |
|                            |                                 | 1             | Perşembe                               | 05.10.2023   | 5 08:00        | 10:00          | 2               | 3                     | FSXZ42       | Uygulama     | Hayır                   | Öğr. Gör. Ali                 | Te      | lafi girmek        | için ilgili haf    | tanın satırını    | ia bulunan "+" işaretin | e tiklanır        | + /             | 8             |
| Öğretim Görevlisi          |                                 | 2             | Perşembe                               | 12.10.2023   | 3 11:00        | 12:00          | 1               | 3                     | FEDZ07       | Teorik       | Hayır                   | Öğr. Gör. Ali                 |         |                    |                    |                   |                         |                   | + Tela          | fi Dersi Ekle |
| Bulmak istediğiniz öğretin | n elemennin adını yazınız       |               | Duranha                                |              |                |                |                 |                       | 500240       | I            |                         | Kemal Yilmaz                  |         |                    |                    |                   |                         |                   |                 |               |
| 0 Öğrenci                  | Sayısı Aralığı                  | 2             | Perşembe                               | 12.10,202.   | 5 00.00        | 10.00          | 2               | 3                     | PSAL42       | oyguiama     | nayır                   | Kemal Yilmaz                  |         |                    |                    |                   |                         |                   | + /             | 8             |
| En az öğrenci sayısı       | En fazla oğrenci sayı           | 3             | Perşembe                               | 19.10.2023   | 3 11:00        | 12:00          | 1               | 3                     | FEDZ07       | Teorik       | Науя                    | Öğr. Gör. Ali<br>Kemal Yılmaz |         |                    |                    |                   |                         |                   | + /             | •             |
| Sadece Oğrencisi O         | Xan Sınıfları Getir             | 3             | Perşembe                               | 19.10.2023   | 08.00          | 10:00          | 2               | 3                     | FSXZ42       | Uygulama     | Hayır                   | Öğr. Gör. Ali<br>Kemal Yılmaz |         |                    |                    |                   |                         |                   | + /             | 0             |
| Filtreier                  | n Genişlet                      | 4             | Perşembe                               | 26.10.2023   | 5 11:00        | 12.00          | 1               | 3                     | FEDZ07       | Teorik       | Наул                    | Öğr Gör Ali<br>Kemal Yılmaz   |         |                    |                    |                   |                         |                   | + /             | 0             |
| at Filter                  | leri Temizie                    | 4             | Perşembe                               | 26.10.2023   | 08:00          | 10:00          | 2               | 3                     | FSXZ42       | Uygulama     | Hayır                   | Öğr. Gör. Ali<br>Kemal Yılmaz |         |                    |                    |                   |                         |                   | + /             | 8             |
|                            | Filtele                         | 5             | Perşembe                               | 02 11 2023   | 11:00          | 12:00          | 1               | 3                     | FEDZ07       | Teorik       | Науя                    | Öğr. Gör. Ali<br>Kemal Yılmaz |         |                    |                    |                   |                         |                   | + /             | 8             |
|                            |                                 | 5             | Persembe                               | 02.11.2023   | 08:00          | 10:00          | 2               | 3                     | FSXZ42       | Uygulama     | Hayır                   | Öğr. Gör. Ali                 |         |                    |                    |                   |                         |                   | + /             |               |

 Telafi bilgilerini; "Hafta", "Tarih", "Saat", "Derslik", "Hoca", "Ders Yükü/Saati" ile "YKK Toplantı Numarasını (Bu bilgi "Toplantı No" "/" "Karar No" şeklinde girilmelidir)" bilgilerini doldurarak "Kaydet" butonuna basılır. Ardından üst kısımda bulunan "Kaydet" butonuna tıklayarak kayıt işlemi tamamlanır.

| office/Cl  | assManage          | ment/Index    | (#               |                |                                       |                             |        |                 |              |                               |          |          |                      |                   | ß                             |                    | ك (     | #      | 8      |
|------------|--------------------|---------------|------------------|----------------|---------------------------------------|-----------------------------|--------|-----------------|--------------|-------------------------------|----------|----------|----------------------|-------------------|-------------------------------|--------------------|---------|--------|--------|
| k ister mi | siniz? <u>Bunı</u> | ı nasıl yapar | <u>1m?</u>       |                |                                       |                             |        |                 |              |                               |          |          |                      |                   |                               | Evet, varsayılan t | arayıcı | olarak | ayarla |
| De         | rs Değerlen        | dirme Listel  | eri ·            | Toplu İşlemle  | Telafi Ekle /                         | leştirme Listesi<br>Düzenle |        |                 |              |                               |          |          |                      |                   | 0                             | <b>**</b>          | 3       |        |        |
| < Liste    | ye Geri Dön        | O Iptal       | 🖹 Kaydet         |                | Hafta 3 Telafi bilgileri doldurulur 🗸 |                             |        |                 |              |                               |          |          |                      |                   |                               |                    |         |        | 1      |
| REKS       | U2037 - Ba         | dminton -1    | / Grp. No:1      |                | Tarih                                 |                             | 16.1   | 0.2023          |              |                               |          |          |                      |                   |                               |                    |         |        |        |
|            |                    |               |                  |                | Gün                                   |                             | Pa     | artesi          |              |                               | ~        |          |                      |                   |                               |                    |         |        |        |
| Düzer      | ileme modi         | ındasınız. E  | Değişiklikler    | i kaydetmed    | Başlangıç Saati                       | i                           | 10:0   | 0               |              |                               | × ©      |          |                      |                   |                               |                    |         |        |        |
| Ders       | Bilgileri I        | Dersi Veren   | Öğretim Eler     | manları H      | Bitiş Saati                           |                             | 11:0   | 0               |              |                               | × ©      |          |                      |                   |                               |                    |         |        |        |
|            |                    |               |                  |                |                                       |                             | Teo    | Teorik (1)      |              |                               |          |          |                      |                   |                               |                    |         |        |        |
| + Hafta    | ılık Ders Prog     | gramı Ekle    | ℓ]Seçili Haft    | ayı Kopyala    | Dersi Veren Öğ                        | retim Üyesi                 | Öğ     | . Gör. Ali Kema | l Yılmaz     |                               | ~        |          |                      |                   |                               |                    |         |        |        |
|            |                    |               |                  |                | Derslik                               |                             | FPX    | Z01             |              |                               | ×Q       |          |                      |                   |                               | Bul:               |         |        |        |
| Hafta      | Gün <sup>11</sup>  | .↓†<br>Tarih  | Başl. 👔<br>Saati | Bitiş<br>Saati | Ders Yükü/Yoki                        | ama Saati                   | 1      |                 |              |                               |          | Dersin 🔐 | Öğrenci j<br>Bilgisi | Telafi<br>Bilgisi | Son Düzenleme Ykk<br>Numarası | Son<br>Düzenleyen  |         |        |        |
| 1          | Perşembe           | 05.10.2023    | 11:00            | 12:00          | Uzaktan Eğitim                        |                             |        |                 |              |                               |          |          |                      |                   |                               |                    | +       | 1      | 0      |
| 1          | Perşembe           | 05.10.2023    | 08:00            | 10:00          | Açıklama                              |                             |        |                 |              |                               |          |          |                      |                   |                               |                    | +       | 1      | ð      |
| 2          | Perşembe           | 12.10.2023    | 11:00            | 12:00          | YKK Toplanti N                        | umarası                     | 222    | 1 Yönetin       | n Kurulu Kai | arı "Sayı/KararNo'            | şeklinde |          |                      |                   |                               |                    | +       | 1      | 8      |
| 2          | Perşembe           | 12.10.2023    | 08:00            | 10:00          | Diğer Ö                               | ğretim Elema                | nları  | yazılır         |              |                               |          |          |                      |                   |                               |                    | +       | 1      | Û      |
| 3          | Perşembe           | 19.10.2023    | 11:00            | 12:00          | Öğretim Eler                          | manı Ara                    |        |                 | Q <b>X</b>   | + Secili Kisivi Ekle          |          |          |                      |                   |                               |                    | +       | 1      | ÷      |
| 3          | Persembe           | 19.10.2023    | 08:00            | 10:00          | Ünvan                                 |                             | Ad     |                 | Soyadı       |                               |          |          |                      |                   |                               |                    | +       |        |        |
|            | Damanh             | 20.40.2022    | 44.00            | 12.00          | Circuit                               |                             | A.     |                 | boyuur       |                               |          |          |                      |                   |                               |                    |         |        |        |
| -          | Perşembe           | 26.10.2023    | 11.00            | 12.00          |                                       |                             |        |                 |              |                               |          |          |                      |                   |                               |                    | -       | -      |        |
| 4          | Perşembe           | 26.10.2023    | 08:00            | 10:00          |                                       |                             |        |                 |              |                               |          |          |                      |                   |                               |                    | +       |        | Ċ      |
| 5          | Perşembe           | 02.11.2023    | 11:00            | 12:00          |                                       |                             |        |                 |              | Kapat                         | ± Kaydet |          |                      |                   |                               |                    | +       |        | ٥      |
| 5          | Perşembe           | 02.11.2023    | 08:00            | 10:00          | 2 3                                   |                             | FSXZ42 | Uygulama        | Hayır        | Öğr. Gör. Ali<br>Kemal Yılmaz |          |          |                      |                   |                               |                    | +       | 8      | 0      |
| 6          | Perşembe           | 09.11.2023    | 11:00            | 12:00          | 1 3                                   |                             | FEDZ07 | Teorik          | Hayır        | Öğr. Gör. Ali<br>Kemal Yılmaz |          |          |                      |                   |                               |                    | +       | 1      | ð      |
| 6          | Perşembe           | 09.11.2023    | 08:00            | 10:00          | 2 3                                   |                             | FSXZ42 | Uygulama        | Hayır        | Öğr. Gör. Ali                 |          |          |                      |                   |                               |                    | +       |        | 8      |
| 7          | Perşembe           | 16.11.2023    | 11:00            | 12:00          | 1 3                                   |                             | FEDZ07 | Teorik          | Hayır        | Öğr. Gör. Ali                 |          |          |                      |                   |                               |                    | +       | 8      | 8      |